# **BSMS** Boletim de Serviço do Ministério da Saúde

Versão do produto: 1.0

Edição do documento: 1.0 Dezembro de 2008

# **BSMS** Boletim de Serviço do Ministério da Saúde

Versão do produto: 1.0 Edição do documento:1.0 Dezembro de 2008 Número de páginas: 39

<sup>©</sup>DATASUS – Todos os direitos reservados

Impresso no Brasil

As informações contidas neste documento são de propriedade do DATASUS, sendo proibida a sua divulgação, reprodução ou armazenamento em base de dados ou sistema de recuperação sem permissão prévia e por escrito do DATASUS. Estão sujeitas a alterações sem notificação prévia.

Os nomes de produtos, serviços ou tecnologias eventualmente mencionados neste documento são marcas registradas dos respectivos detentores.

Fazer cópias de qualquer parte deste documento para qualquer finalidade, além do uso pessoal, constitui violação das leis internacionais de direitos autorais.

MS/DATASUS/CTI Processo de Documentação de Sistemas – PDOC Rua México, 128, Centro CEP 20031-142 – Rio de Janeiro – RJ – Brasil http://www.datasus.gov.br

## Histórico de edições

## Dezembro de 2008

Edição 1.0, referente ao BSMS, versão 1.0.

## **BSMS** Boletim de Serviço do Ministério da Saúde

Guia Rápido

## SOBRE ESTE GUIA

O Boletim de Serviço do Ministério da Saúde – BSMS é a publicação oficial destinada a dar juridicidade, vigência e publicidade aos atos administrativos e de pessoa. Ele tem o caráter interno da instituição, de acordo com a legislação vigente.

Cabe ao Diário Oficial da União, editado pela Imprensa Nacional, órgão subordinado à Casa Civil da Presidência da República, publicar o que está previsto na legislação genérica, específica ou que tiver de ser publicado por determinação judicial. Dessa forma, cabe aos boletins de serviço ou de pessoal publicar em caráter complementar os demais atos que se enquadrem nos critérios do DOU.

## Atos publicados

Em atendimento à legislação vigente, é obrigação das unidades da estrutura organizacional do Ministério da Saúde fazer publicar no BSE as seguintes matérias:

- Atos e despachos de caráter interno e não inclusos no que dispõe o Decreto n.º 4.520, de 16 de dezembro de 2002, e a Portaria IN n.º 310, de 16 de dezembro de 2002, que tratam dos atos que devem ser publicados no Diário Oficial da União;
- Atos concernentes à vida funcional dos servidores do Ministério da Saúde, ativos ou aposentados, que não se enquadrem nos estritos termos referidos no Decreto n.º 4.520/2002 e na Portaria IN n.º 310/2002;
- Atos de concessão de vantagens, direitos, indenizações, gratificações, férias, movimentação interna, progressão horizontal e vertical;
- Atos de designação e autorização de viagens e diárias no país, informados pelo Sistema Integrado de Passagens e Diárias (Sipad);
- Portarias de designação de comissão de sindicância, processo administrativo disciplinar, comissão de inquérito, exceto quando constituídas por membros de órgãos diversos ou que, por determinação expressa, devam atuar em âmbito externo;
- Portarias de substituição para função de confiança, exceto para cargos de Direção e Assessoramento Superiores;

- Portarias de designação de grupos de trabalho, exceto se interpoderes, interministeriais, entre ministérios e órgãos vinculados, entre ministérios e suas extensões regionais ou se compostos por membros estranhos à Administração Pública;
- Apostilas de correção de inexatidões materiais que não afetem a substância dos atos singulares de caráter pessoal (nomeação, promoção, transferência, entre outros);
- Portarias de caráter interno aprovando e instituindo a aplicação de normas ou manuais internos, informando os locais de acesso ao texto integral; e
- Outras matérias, quando amparadas por instrumento legal específico ou por ato do Poder Judiciário.

## O que não é publicado

Está vedada a publicação no Boletim de Serviço de:

- Atos de publicação obrigatória no Diário Oficiai da União;
- Matérias de interesse particular, salvo quando há imposição legal; e
- Outras sem amparo legal específico e fora do previsto na legislação que regula as publicações em boletins de serviço ou de pessoal.

## Prazo para o envio de matérias

O prazo final para o envio de matérias é às 13 horas de cada terça-feira, horário de Brasília. Toda matéria recebida pelo sistema, após esse horário, ficará para a edição seguinte. Para publicação de matérias após o prazo estabelecido somente com autorização do Subsecretário de Assuntos Administrativos, ou seu substituto.

## Implantação do Boletim de Serviço por meio eletrônico

Em 2001, a evolução na Tecnologia da Informação permitiu a criação do boletim eletrônico, conforme estabelecido pela Portaria SE n.º 81, de 11 de julho, publicada no DOU, Seção 1, n.º 134-E, de 12 de julho de 2001 (BRASIL, 2001), foi instituído o Boletim de Serviço Eletrônico — BSE.

## Objetivos e características

O envio de matérias para a publicação no Boletim de Serviço do Ministério da Saúde — BSE —, por meio eletrônico, foi implantado no ano de 2001, com o objetivo de agilizar o recebimento de matérias elaboradas no âmbito do Ministério da Saúde — MS e suas publicações.

A característica desse sistema é ser web, e utilizar a política de tornar pública

as informações produzidas por esse Órgão e usar ferramentas livres no seu desenvolvimento.

### **Benefícios**

O cumprimento da obrigatoriedade da publicação de atos oficiais em Boletim de Serviço permitiu agilidade ao processo de edição, qualidade ao produto final e maior comodidade de acesso aos usuários.

Além disso, o BSE possibilita armazenar e acompanhar as matérias enviadas pelas unidades do MS e a publicação semanal do boletim.

Essas vantagens beneficiaram as unidades que publicam matérias, os interessados nessas publicações, tais como dirigentes, áreas de recursos humanos, administrativas e jurídicas da instituição, bem como, e em especial, os servidores ativos e aposentados do Ministério da Saúde.

## Acesso ao sistema

É o mecanismo responsável por garantir que apenas usuários autorizados utilizem os recursos do sistema.

O sistema de segurança utilizado pelo BSE é o SCAWEB que controla as permissões e restrições de acesso as informações e navegabilidade dos sistemas.

Na possibilidade do usuário acessar mais de um sistema pelo SCAWEB, o usuário visualiza os sistemas de que têm permissão.

O link de acesso ao SCAWEB é: http://www.saude.gov.br/scaweb.

NOTA Caso o usuário fique mais de 45 dias sem acessar o SCAWEB, a senha é bloqueada tornando necessária uma solicitação de desbloqueio ao gestor.

## CPF e senha

Os usuários devem ser previamente cadastrados pelo gestor para ter acesso ao sistema.

**NOTA** O primeiro acesso ao sistema é realizado com senha temporária. Em seguida, o usuário deve imediatamente alterá-la, por medida de segurança.

#### **Procedimentos:**

1. Digite o número do CPF e a senha disponibilizada pelo administrador do sistema.

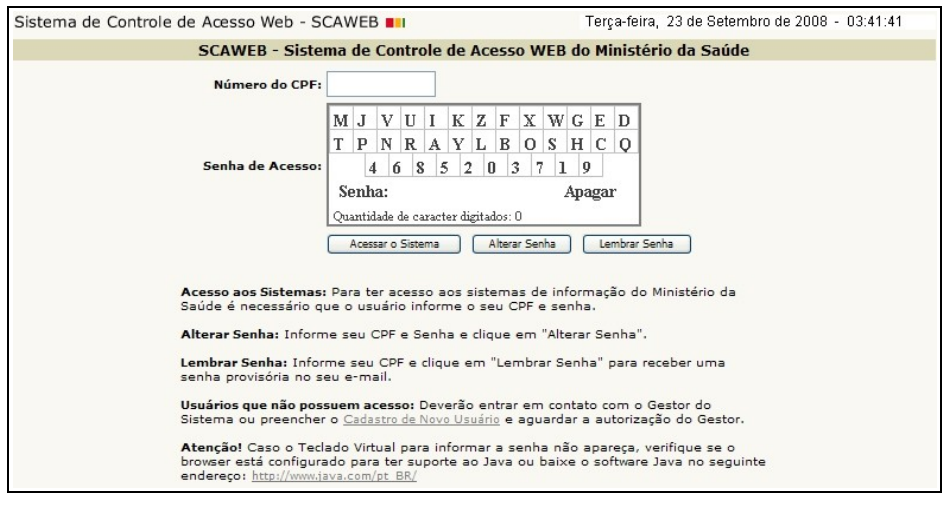

Figura 1. SCAWEB — Tela de acesso ao sistema

2. Clique em Acessar o Sistema. Surge a tela principal do sistema.

## Tela principal

É a primeira tela apresentada após a validação da senha de acesso.

**NOTA** Na ausência de manuseio, esta tela permanece ativa e válida durante cinco minutos.

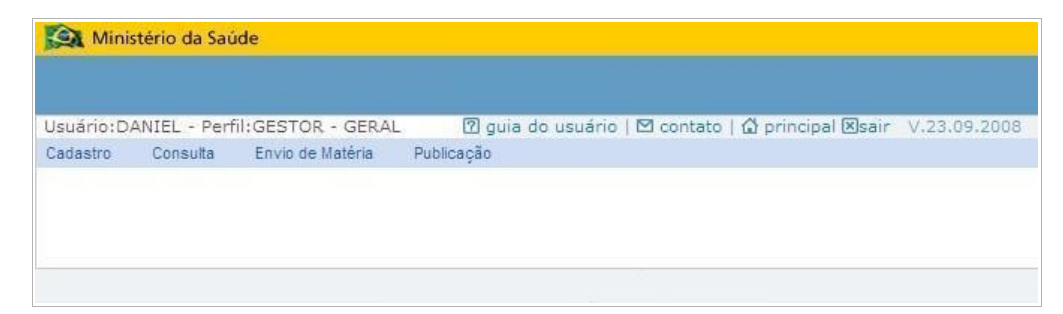

Figura 2. Tela principal do sistema

## Alteração de senha

Descreve como modificar a senha de acesso ao sistema.

## **Procedimentos:**

1. Na tela SCAWEB — Tela de acesso ao sistema, informe o CPF e a senha e, em seguida, clique em Alterar Senha. Surge a tela:

| Sistema de Controle de Acesso                       | W                      | eb                 | - 5           | CAW              | EB              |                 |             |        |        | S  | exta-       | -feir  | a, 26 de Setembro de 2008 - 10:26:23 |
|-----------------------------------------------------|------------------------|--------------------|---------------|------------------|-----------------|-----------------|-------------|--------|--------|----|-------------|--------|--------------------------------------|
|                                                     |                        |                    |               |                  | A               | Ite             | rar         | Ser    | ha     |    |             |        |                                      |
| Número do CPF: (<br>Nome do Usuário: [<br>E-mail: ( | 0000<br>DANI<br>daniel | 000<br>EL<br>@da   | 0000<br>tasus | .gov.t           | vr              |                 |             |        |        |    |             |        |                                      |
|                                                     | U<br>P                 | L<br>R<br>2        | Q<br>W        | CY<br>XZ         | 7 C<br>7 E<br>6 | 5 B<br>0 K<br>3 | T<br>F<br>4 | S<br>O | E<br>V |    | A<br>H<br>8 | I<br>M |                                      |
|                                                     | Se<br>Qua<br>Alte      | nha<br>ntid<br>rar | ade d         | e cara<br>Tela P | cter            | digit:          | ados:       | 0      | 3      | Ар | agaı        | r      |                                      |
|                                                     |                        |                    |               |                  |                 |                 |             |        |        |    |             |        |                                      |

Figura 3. Alteração de senha

**2.** Informe a nova senha de acesso ao sistema e, em seguida, clique em **Alterar**. Surge a tela de confirmação:

| Windows | Internet Explo     | rer [     | K  |
|---------|--------------------|-----------|----|
| ?       | Confirma o envio c | los dados | ;? |
| ОК      | Cano               | celar     |    |

**3.** Clique em **OK**. O sistema retorna à tela **SCAWEB — Tela de acesso ao sistema**.

## Sair do sistema

Interrompe o acesso ao sistema.

#### **Procedimentos:**

1. Na tela principal do sistema, clique em Sair.

| Mini        | stério da Saú | ide              |                |                                                    |
|-------------|---------------|------------------|----------------|----------------------------------------------------|
| Usuário:F/  | ABIO          | Perfil:0         | GESTOR - GERAL | 🛛 guia do usuário   🗠 contato   🏠 principal 引 sair |
| Cadastro    | Consulta      | Envio de Matéria | Publicação     |                                                    |
| Tipo de Pub | licação       |                  |                |                                                    |
|             |               |                  |                |                                                    |
|             |               |                  |                |                                                    |

O sistema retorna à tela **SCAWEB – Tela de acesso ao sistema**.

## CADASTRO

Descreve como cadastrar uma publicação de boletim, recebimento e devolução de matérias.

## Tipo de publicação

A manutenção das funcionalidades do tipo de publicação é de responsabilidade do gestor do sistema. As opções são:

- Incluir
- Alterar
- Excluir

### Para incluir:

2. Clique em Cadastro → Tipo de Publicação.

| Minis        | stério da Saú | ide              |                |                                                    |
|--------------|---------------|------------------|----------------|----------------------------------------------------|
| Usuário:FA   | BIO           | Perfil:0         | GESTOR - GERAL | 🕜 guia do usuário   🗠 contato   🔂 principal 🗵 sair |
| Cadastro     | Consulta      | Envio de Matéria | Publicação     |                                                    |
| Tipo de Publ | icação        |                  |                |                                                    |
|              |               |                  |                |                                                    |

Figura 4. Tela principal — Cadastro do tipo de publicação

Surge a tela:

| Ministério (    | da Saúde                             |                |                |                      |                                |
|-----------------|--------------------------------------|----------------|----------------|----------------------|--------------------------------|
|                 |                                      |                |                |                      |                                |
|                 |                                      |                |                |                      |                                |
| Usuário:FABIO   |                                      | Perfil:GESTOR  | - GERAL        | 🛛 guia do usuário    | 🖾 contato   🖨 principal 🗵 sair |
| Cadastro Cons   | sulta Envio de Ma                    | atéria Publica | ção            |                      |                                |
| Z Cadastro      | de Tipo de Pu                        | ıblicação      |                |                      |                                |
| Vinculação      | Não Selec                            | ionado 💌       |                |                      |                                |
| Tipo Publicação |                                      |                |                |                      |                                |
| Registro Ativo  | € Sim C                              | Não            |                |                      |                                |
| Aplicação       | Despace                              | ho C Portaria  |                |                      |                                |
| П               | 🖯 Salvar                             | 🛃 Novo         |                |                      |                                |
|                 |                                      |                |                |                      |                                |
| Vinculação      | Tipo Publicação                      | Aplicação      | Registro Ativo | Operação             |                                |
| Normativa       | Manual de<br>Serviço                 | Publicação     | S              | Apagar Editar        |                                |
| Normativa       | Ordem de<br>Serviço                  | Despacho       | S              | <u>Apagar</u> Editar |                                |
| Normativa       | Resolução                            | Despacho       | S              | Apagar Editar        |                                |
| Sem vinculação  | Administrativa                       | Despacho       | S              | Apagar Editar        |                                |
| Administrativa  | Ação judicial                        | Despacho       | S              | Apagar Editar        |                                |
| Administrativa  | Acumulação de<br>cargos              | Despacho       | S              | <u>Apagar</u> Editar |                                |
| Administrativa  | Adicional por<br>tempo de<br>serviço | Despacho       | S              | <u>Apagar</u> Editar |                                |
| Administrativa  | Afastamentos                         | Despacho       | S              | Apagar Editar        |                                |
| Administrativa  | Alteração de<br>férias               | Despacho       | S              | <u>Apagar</u> Editar |                                |

Figura 5. Cadastro do tipo de publicação

- 3. Clique em Novo.
- 4. Selecione o tipo de vinculação.
- 5. Digite a descrição do tipo de publicação.
  - NOTA Caso exista a descrição do tipo de publicação, é preciso selecionar a opção "Sim" ou "Não" para confirmação do registro ativo.
- **6.** Selecione o tipo de aplicação e, em seguida, clique em **Salvar**. Surge a mensagem:

| Window | s Internet Explorer     | ×     |
|--------|-------------------------|-------|
| ?      | Confirma o envio dos da | ados? |
|        | OK Cancelar             |       |

7. Clique em OK. Surge a tela de confirmação:

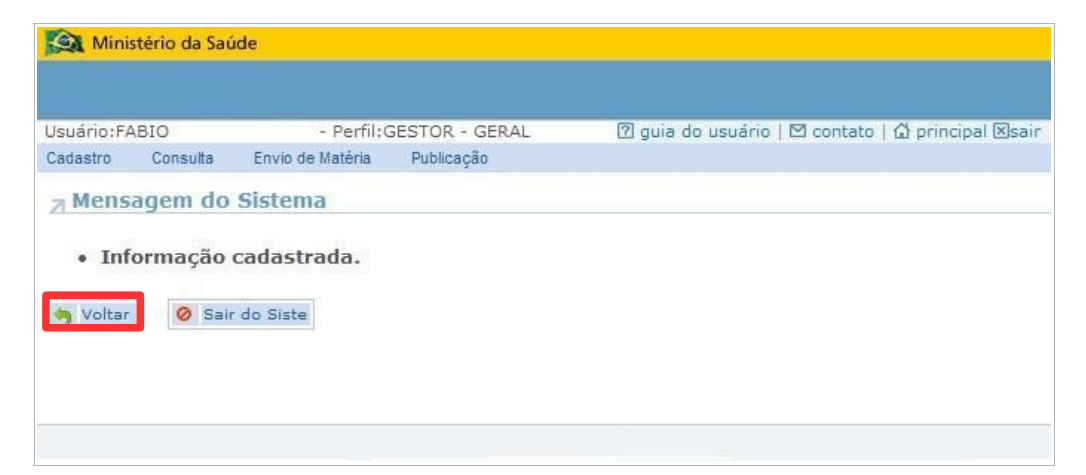

- **8.** Clique em **Voltar**. O sistema retorna à tela **Cadastro do tipo de publicação**.
- 9. Clique em principal. O sistema retorna à tela principal.

## Para alterar:

1. Clique em **Cadastro** → **Tipo de Publicação**. Surge a tela:

| Ministério o    | da Saúde                             |              |                |                      |                                        |
|-----------------|--------------------------------------|--------------|----------------|----------------------|----------------------------------------|
|                 |                                      |              |                |                      |                                        |
| Usuário:FABIO   |                                      | Perfil:GESTO | R - GERAL      | l quia do usuário    | 🛛 contato   🏠 principal 🗵 sair         |
| Cadastro Cons   | sulta Envio de Ma                    | atéria Publi | cação          |                      | har o ou a san ha bahar na hani ta san |
| 7 Cadastro      | de Tipo de Pu                        | ıblicação    |                |                      |                                        |
| Vinculação      | Não Selec                            | ionado 💙     |                |                      |                                        |
| Tipo Publicação | 1000000                              |              |                |                      |                                        |
| Registro Ativo  | G Sim C                              | Não          |                |                      |                                        |
| Aplicação       | C Despace                            | ho C Portari | a              |                      |                                        |
| 1               | 🖯 Salvar                             | 🔝 Novo       |                |                      |                                        |
|                 |                                      |              |                |                      |                                        |
| Vinculação      | Tipo Publicação                      | Aplicação    | Registro Ativo | Operação             |                                        |
| Normativa       | Manual de<br>Serviço                 | Publicação   | S              | <u>Apagar</u> Editar |                                        |
| Normativa       | Ordem de<br>Serviço                  | Despacho     | S              | Apagar Editar        |                                        |
| Normativa       | Resolução                            | Despacho     | S              | Apagar Editar        |                                        |
| Sem vinculação  | Administrativa                       | Despacho     | S              | Apagar Editar        |                                        |
| Administrativa  | Ação judicial                        | Despacho     | S              | Apagar Editar        |                                        |
| Administrativa  | Acumulação de<br>cargos              | Despacho     | S              | <u>Apagar Editar</u> |                                        |
| Administrativa  | Adicional por<br>tempo de<br>serviço | Despacho     | S              | <u>Apagar</u> Editar |                                        |
| Administrativa  | Afastamentos                         | Despacho     | S              | Apagar Editar        |                                        |
| Administrativa  | Alteração de<br>férias               | Despacho     | S              | <u>Apagar</u> Editar |                                        |

**2.** Clique em **Editar**. Surge a publicação a ser alterada.

| Ministério d    | da Saúde                             |                 |                |                             |                             |
|-----------------|--------------------------------------|-----------------|----------------|-----------------------------|-----------------------------|
|                 |                                      |                 |                |                             |                             |
|                 |                                      |                 |                |                             |                             |
| Usuário:FABIO   | ulta Equia da Ma                     | Perfil:GESTOR - | GERAL L        | guia do usuário             | 🗠 contato   🎧 principal 🖄sa |
| Cauastro Cons   | suita Envio de ma                    | ateria Publicai | çao            |                             |                             |
| Z Cadastro      | de Tipo de Pu                        | ıblicação       |                |                             |                             |
| Vinculação      | Administrati                         | va 🗸            |                |                             |                             |
| Tino Publicação |                                      | de second       |                |                             |                             |
| npo r ubileução | Acumulação                           | de cargos       |                |                             |                             |
| Registro Ativo  | Sim C                                | Não             |                |                             |                             |
| Aplicação       | Despace                              | ho C Portaria   |                |                             |                             |
|                 | 🖯 Salvar                             | 🛃 Novo          |                |                             |                             |
|                 |                                      |                 |                |                             |                             |
| Vinculação      | Tipo Publicação                      | Aplicação       | Registro Ativo | Operação                    |                             |
| Normativa       | Ordem de<br>Serviço                  | Despacho        | S              | <u>Apagar</u> <u>Editar</u> |                             |
| Normativa       | Resolução                            | Despacho        | S              | Apagar Editar               |                             |
| Sem vinculação  | Manual de<br>Serviço                 | Publicação      | S              | Apagar Editar               |                             |
| Sem vinculação  | Administrativa                       | Despacho        | S              | Apagar Editar               |                             |
| Administrativa  | Ação judicial                        | Despacho        | S              | <u>Apagar</u> <u>Editar</u> |                             |
| Administrativa  | Acumulação de<br>cargos              | Despacho        | S              | Apagar Editar               |                             |
| Administrativa  | Adicional por<br>tempo de<br>serviço | Despacho        | S              | <u>Apagar</u> Editar        |                             |
| Administrativa  | Afastamentos                         | Despacho        | S              | Apagar Editar               |                             |
| Administrativa  | Alteração de<br>férias               | Despacho        | S              | Apagar Editar               |                             |

Figura 6. Editar cadastros

**3.** Faça as devidas alterações e, em seguida, clique em **Salvar**. Surge a mensagem:

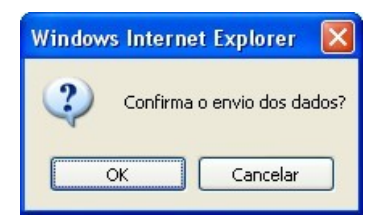

- 4. Clique em OK. O sistema retorna à tela Editar cadastros.
- 5. Clique em principal. O sistema retorna à tela principal.

## Para excluir:

1. Clique em Cadastro → Tipo de Publicação. Surge a tela:

| Ministério                                    | da Saúde                             |                 |                |                             |                         |
|-----------------------------------------------|--------------------------------------|-----------------|----------------|-----------------------------|-------------------------|
| 1923 - C. C. C. C. C. C. C. C. C. C. C. C. C. |                                      |                 |                |                             |                         |
|                                               |                                      |                 |                |                             |                         |
| Usuário:FABIO                                 | 12 12 13 May                         | Perfil:GESTOR · | GERAL [2       | ] guia do usuário           | 🖾 contato   🏠 principal |
| Cadastro Con:                                 | sulta Envio de Ma                    | atéria Publica  | ção            |                             |                         |
|                                               | de Tipo de Pu                        | ıblicação       |                |                             |                         |
| Vinculação                                    | Administrati                         | va 💙            |                |                             |                         |
| Tipo Publicação Acumulação de car             |                                      | de cargos       |                |                             |                         |
| Registro Ativo                                | G Sim C                              | Não             |                |                             |                         |
| Aplicação                                     | Despace                              | ho C Portaria   |                |                             |                         |
| 1                                             | E Salvar                             | Novo            |                |                             |                         |
|                                               | -                                    |                 |                |                             |                         |
| Vinculação                                    | Tipo Publicação                      | Aplicação       | Registro Ativo | Operação                    |                         |
| Normativa                                     | Ordem de<br>Serviço                  | Despacho        | S              | <u>Apagar</u> <u>Editar</u> |                         |
| Normativa                                     | Resolução                            | Despacho        | S              | Apagar Editar               |                         |
| Sem vinculação                                | Manual de<br>Serviço                 | Publicação      | S              | Apagar Editar               |                         |
| Sem vinculação                                | Administrativa                       | Despacho        | S              | Apagar Editar               |                         |
| Administrativa                                | Ação judicial                        | Despacho        | S              | Apagar Editar               |                         |
| Administrativa                                | Acumulação de<br>cargos              | Despacho        | S              | Apagar Editar               |                         |
| Administrativa                                | Adicional por<br>tempo de<br>serviço | Despacho        | S              | <u>Apagar</u> <u>Editar</u> |                         |
| Administrativa                                | Afastamentos                         | Despacho        | S              | Apagar Editar               |                         |
| Administrativa                                | Alteração de<br>férias               | Despacho        | S              | <u>Apagar</u> <u>Editar</u> |                         |

Figura 7. Apagar publicações

## **2.** Clique em **Apagar**. Surge a mensagem:

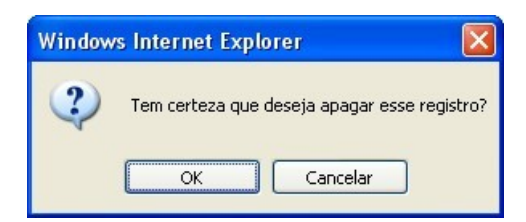

- **3.** Clique em **OK**. O sistema retorna à tela **Apagar publicações**.
- **4.** Clique em **principal**. O sistema retorna à tela principal.

## Envio de matéria

Descreve como autorizar o envio de uma matéria para a Coordenação de Gestão Editorial do Ministério da Saúde (Editora) e acompanhar a sua publicação.

## Autorizar envio de matéria

As operações disponíveis são:

- Cadastrar
- Autorizar
- Cancelar

### Para Cadastrar:

5. Clique em Envio de Matéria → Autorizar Envio de Matéria.

| Minis      | stério da Saú | ide                |                |                                                    |
|------------|---------------|--------------------|----------------|----------------------------------------------------|
| Usuário:FA | BIO           | Perfil:(           | SESTOR - GERAL | 🛙 guia do usuário   🖾 contato   🔂 principal 🗵 sair |
| Cadastro   | Consulta      | Envio de Matéria   | Publicação     |                                                    |
|            |               | Autorizar Envio de | Matéria        |                                                    |
|            |               |                    |                |                                                    |
|            |               |                    |                |                                                    |

Figura 8. Tela principal — Envio de matéria

Surge a tela:

| Mini       | stério da Saú | de               |                |                     |                  |                    |
|------------|---------------|------------------|----------------|---------------------|------------------|--------------------|
|            |               |                  |                |                     |                  |                    |
| Usuário:F/ | ABIO          | Perfil:0         | SESTOR - GERAL | 🛛 guia do usu       | ário   🗹 contato | 🕼 principal 🗵 sair |
| Cadastro   | Consulta      | Envio de Matéria | Publicação     |                     |                  |                    |
| ⊿ Lista    | de Arquiv     | /05              |                |                     |                  |                    |
| Número d   | o BSE         | Não Selecionado  | 💌              |                     |                  |                    |
|            |               | 💭 Consultar      | 🛃 Novo         |                     |                  |                    |
| Número c   | lo BSE Tipo   | Envio            | Situação       | Data<br>Confirmação | Operação         |                    |
|            |               |                  |                |                     |                  |                    |
|            |               |                  |                |                     |                  |                    |
|            |               |                  |                |                     |                  |                    |

Figura 9. Lista de arquivos

**6.** Clique em **Novo**. Surge a tela:

| Usuário:FABIO                                                       |                                                | Perfil:0                                                              | SESTOR - GERAL               | 🛛 guia do usuário   🖾 contato   🔂 principal 🗵 sair |
|---------------------------------------------------------------------|------------------------------------------------|-----------------------------------------------------------------------|------------------------------|----------------------------------------------------|
| Cadastro                                                            | Consulta                                       | Envio de Matéria                                                      | Publicação                   |                                                    |
| ⊿ Envio                                                             | de Maté                                        | ria                                                                   |                              |                                                    |
| Número do<br>Data Publio<br>Período de<br>Inicio da E<br>Fim da Ent | ) BSE<br>cação<br>Referência<br>ntrega<br>rega | 40/2008<br>06/10/2008<br>29/09/2008 a<br>23/09/2008 ,<br>04/10/2008 , | 04/10/2008<br>13:00<br>13:00 |                                                    |
| Tipo Public                                                         | ação:                                          | Não Selecion                                                          | nado 💌                       |                                                    |
| Observaçã                                                           | 0:                                             | 14-                                                                   |                              | ~                                                  |
| Arguivo O                                                           | iginal:                                        |                                                                       | Procurar                     | <u>8</u>                                           |
| n                                                                   |                                                |                                                                       | Tiocarai                     |                                                    |
|                                                                     |                                                | E Salvar                                                              | 🦏 Voltar                     |                                                    |

Figura 10. Envio de matéria

- 7. Selecione o tipo de publicação.
- 8. Digite as observações relativas ao tipo de publicação.
- **9.** Clique em **Procurar**. Surge a tela:

| Escolher arquiv                                         | ٥<br>٥                                                                                                    | ? 🛛               |
|---------------------------------------------------------|----------------------------------------------------------------------------------------------------|-------------------|
| Examinar:                                               | 🗎 Meus documentos 🗾 🗢 🗈 💣 🏢 -                                                                                        |                   |
| Locumentos<br>recentes<br>Desktop<br>Meus<br>documentos |                                                                                                    |                   |
| Meus locais de rede                                     | Nome do arquivo:      MNL-PD0C-BSE-ManualGuiaRapidoDaniel2.pdf        Arquivos do tipo:      Todos os Arquivos (*.*) | Abrir<br>Cancelar |

**10.** Selecione o arquivo e clique em **Abrir**. O sistema retorna à tela **Envio de matéria**.

| Ministério da Saúde    | e                                 |                                                     |               |
|------------------------|-----------------------------------|-----------------------------------------------------|---------------|
|                        |                                   |                                                     |               |
| Harden DANIEL DA CIU   |                                   |                                                     | 11.02.10.0000 |
| USUANO: DANIEL DA SILV | VA BRITES - Permit GESTOR - GERAL | [2] guia do usuario   M contato   M principal Msair | V.06.10.2008  |
| Cadastro Consulta      | Envio de Materia Publicação       |                                                     |               |
| 7 Envio de Matéri      | a                                 |                                                     |               |
| Número do BSE          | 48/2008                           |                                                     |               |
| Data Publicação        | 11/10/2008                        |                                                     |               |
| Período de Referência  | 06/10/2008 a 11/10/2008           |                                                     |               |
| Inicio da Entrega      | 30/09/2008,17:00                  |                                                     |               |
| Fim da Entrega         | 10/10/2008,13:00                  |                                                     |               |
| Tipo Publicação:       | Resolução 💉                       |                                                     |               |
| Observação:            | Teste                             |                                                     |               |
|                        |                                   |                                                     |               |
|                        |                                   |                                                     |               |
|                        |                                   |                                                     |               |
|                        |                                   |                                                     |               |
|                        |                                   |                                                     |               |
| Arquivo Original:      | C:\Documents and Settir Arguivo   |                                                     |               |
|                        |                                   |                                                     |               |
|                        | 🗄 Salvar 🧠 Voltar                 |                                                     |               |
|                        |                                   |                                                     |               |

**11.** Clique em **Salvar**. Surge a mensagem:

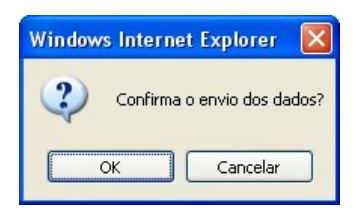

**12.** Clique em **OK**. Surge a tela:

| Ministério da Saúd     | e                                    |                                                                   |
|------------------------|--------------------------------------|-------------------------------------------------------------------|
|                        |                                      |                                                                   |
|                        |                                      |                                                                   |
| Usuário: DANIEL DA SIL | VA BRITES - Perfil:GESTOR - GERAL    | 🕜 guia do usuário   🗠 contato   🙆 principal 🗵 sair 🛛 V.06.10.2008 |
| Cadastro Consulta      | Envio de Matéria Publicação          |                                                                   |
| a Envio de Matér       | ia                                   |                                                                   |
| Número do BSE          | 48/2008                              |                                                                   |
| Data Publicação        | 11/10/2008                           |                                                                   |
| Período de Referência  | 06/10/2008 a 11/10/2008              |                                                                   |
| Inicio da Entrega      | 30/09/2008,17:00                     |                                                                   |
| Fim da Entrega         | 10/10/2008,13:00                     |                                                                   |
| Tipo Publicação:       | Resolução 💉                          |                                                                   |
| Observação:            | Tecte                                |                                                                   |
|                        |                                      |                                                                   |
|                        |                                      |                                                                   |
|                        |                                      |                                                                   |
| Arquivo Original:      | tacta rtf                            |                                                                   |
| Arquivo Gravado:       | reso datasus 8522.rtf                |                                                                   |
| Annuive Originals      | Visualizar                           |                                                                   |
| Arquivo Original:      | Arquivo                              |                                                                   |
| Situação               | Inicial                              |                                                                   |
| Data Confirmação:      | Inicial                              |                                                                   |
| n                      | The Archanizante St. N.Co. Archaniza | a 🛃 Nava in Valland                                               |
| These de comme         | Same Autonzar                        | Es novo                                                           |
| 7 Lista de operaç      | aoes                                 |                                                                   |
| Data Ocorrência        | Responsável                          | Situação                                                          |
| 09/10/2008 11:25:20    | ELMO RAPOSO OLIVEIRA                 | Inicial                                                           |
|                        |                                      | ATTONAT                                                           |

#### **13.** Clique em Autorizar. Surge a mensagem:

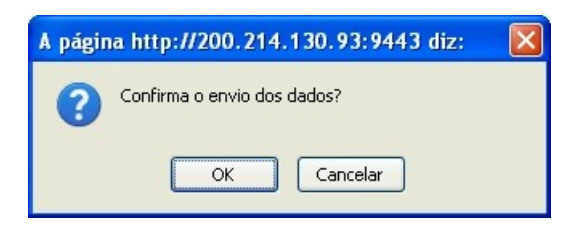

**14.** Clique em **OK**. O sistema retorna à tela **Lista de arquivos**.

## Para atualizar:

1. Clique em Envio de Matéria → Autorizar Envio de Matéria.

| erio da sau | ide                |                                                                |                                                                                                |
|-------------|--------------------|----------------------------------------------------------------|------------------------------------------------------------------------------------------------|
| BIO         | Perfil:C           | SESTOR - GERAL                                                 | 🕜 guia do usuário   🗠 contato   🟠 principal 🗵 sair                                             |
| Consulta    | Envio de Matéria   | Publicação                                                     |                                                                                                |
|             | Autorizar Envio de | Matéria                                                        |                                                                                                |
|             |                    |                                                                |                                                                                                |
|             |                    |                                                                |                                                                                                |
|             | IO<br>Consulta     | IO Perfil:(<br>Consulta Envio de Matéria<br>Autorizar Envio de | IO Perfil:GESTOR - GERAL<br>Consulta Envio de Matéria Publicação<br>Autorizar Envio de Matéria |

#### Surge a tela:

| Usuario:F | ABIO        | Perfil:C         | GESTOR - GERAL | 🕜 guia do usu | ário   🗹 contato | 🕼 principal 🗵 sai |
|-----------|-------------|------------------|----------------|---------------|------------------|-------------------|
| Cadastro  | Consulta    | Envio de Matéria | Publicação     |               |                  |                   |
| 7 Lista   | de Arqui    | vos              |                |               |                  |                   |
| Número c  | In RCE      |                  |                |               |                  |                   |
| numero c  | IU DSE      | Não Selecionado  |                |               |                  |                   |
|           |             | 💭 Consultar      | Novo           |               |                  |                   |
| Número d  | lo BSE Tipo | Envio            | Situação       | Data          | Operação         |                   |
|           |             |                  |                | Comminação    |                  |                   |
|           |             |                  |                |               |                  |                   |

- **2.** Selecione o número do BSE.
- **3.** Clique em **Consultar**. Surge a tela:

| Ministério d     | la Saúde                            |                         |                                  |                         |                |                  |              |
|------------------|-------------------------------------|-------------------------|----------------------------------|-------------------------|----------------|------------------|--------------|
| 2022             |                                     |                         |                                  |                         |                |                  |              |
| Usuário:DANIEL I | DA SILVA BRIT                       | ES - Perfil: GESTO      | R - GERAL                        | 🔊 quia do usuári        |                | nrincinal Øsair  | V 06 10 2008 |
| Cadastro Consi   | ulta Envio de                       | Matéria Publicaç        | ão                               | [] gala ao asaan        |                | principal (Asali | V.00.1012000 |
| ⊲ Lista de Ar    | auivos                              |                         |                                  |                         |                |                  |              |
| Número do BSE    | 40/2000                             |                         |                                  |                         |                |                  |              |
| a antero do DSE  | 40/2000                             | ×                       | Ť                                |                         |                |                  |              |
|                  | P Con                               | sultar 🔛 Novo           |                                  |                         |                |                  |              |
| Número do BSE    | Tipo                                | Envio                   | Situação                         | Data<br>Confirmação     | Operação       |                  |              |
| 48/2008          | Administrativa                      | 08/10/2008,<br>15:50:31 | Autorizado o<br>envio p/ Editora |                         | <u>Detalhe</u> |                  |              |
| 48/2008          | Auxílio<br>natalidade               | 06/10/2008,<br>16:24:49 | Cancelado                        |                         | <u>Detalhe</u> |                  |              |
| 48/2008          | Despachos<br>relativos a<br>pessoal | 08/10/2008,<br>15:45:05 | Autorizado o<br>envio p/ Editora |                         | <u>Detalhe</u> |                  |              |
| 48/2008          | Extraordinário                      | 06/10/2008,<br>16:46:40 | Cancelado                        |                         | Detalhe        |                  |              |
| 48/2008          | Extrato de<br>Contrato              | 08/10/2008,<br>14:13:04 | Autorizado o<br>envio p/ Editora |                         | Detalhe        |                  |              |
| 48/2008          | Licitação                           | 07/10/2008,<br>11:23:09 | Portaria sem<br>data             | 08/10/2008,<br>11:27:39 | <u>Detalhe</u> |                  |              |
| 48/2008          | Ordem de<br>Serviço                 | 08/10/2008,<br>15:42:42 | Não Autorizado                   |                         | Detalhe        |                  |              |
| 48/2008          | Ordem de<br>Serviço                 | 08/10/2008,<br>15:33:38 | Autorizado o<br>envio p/ Editora |                         | <u>Detalhe</u> |                  |              |
| 48/2008          | PORTARIA                            | 08/10/2008,<br>15:57:37 | Autorizado o<br>envio p/ Editora |                         | Detalhe        |                  |              |

Figura 11. Consulta de matérias

- NOTA A matéria a ser selecionada deve estar na situação de "Não Autorizado".
- **4.** Clique no link da coluna operação. Surge a tela:

| Ministério da Saúd                                                                                                   | e                                                                                                    |                                                                   |
|----------------------------------------------------------------------------------------------------|----------------------------------------------------------------------------------------------------|-------------------------------------------------------------------|
|                                                                                                    |                                                                                                    |                                                                   |
| Usuário:DANIEL DA SIL                                                                                                | VA BRITES - Perfil:GESTOR - GERAL                                                                            | 🕅 quia do usuário   M contato   🏠 principal 🛛 sair 🛛 V.06.10.2008 |
| Cadastro Consulta                                                                                                    | Envio de Matéria Publicação                                                                                  |                                                                   |
| ⊿ Envio de Matér                                                                                                    | ia                                                                                                    |                                                                   |
| Número do BSE<br>Data Publicação<br>Período de Referência<br>Inicio da Entrega<br>Fim da Entrega<br>Tipo Publicação: | 48/2008<br>11/10/2008<br>06/10/2008 a 11/10/2008<br>30/09/2008 , 17:00<br>10/10/2008 , 13:00<br>Resolução ♥♥ |                                                                   |
| Observação:                                                                                                    | Teste                                                                                                    |                                                                   |
| Arquivo Original:<br>Arquivo Gravado:                                                                                | teste.rtf<br>reso_datasus_8522.rtf 🔀 Visualizar                                                              |                                                                   |
| Arquivo Original:                                                                                                    | Arquivo                                                                                                    |                                                                   |
| Situação:<br>Data Confirmação:                                                                                       | Inicial                                                                                                    | 6 North                                                           |
| ⊿ Lista de operaç                                                                                                    | ãoes                                                                                                    | Ex Rovo                                                           |
| Data Ocorrência                                                                                                    | Responsável                                                                                                  | Situação                                                          |
| 09/10/2008, 11:25:20                                                                                                 | ELMO RAPOSO OLIVEIRA                                                                                         | Inicial                                                           |

#### 5. Clique em Autorizar. Surge a mensagem:

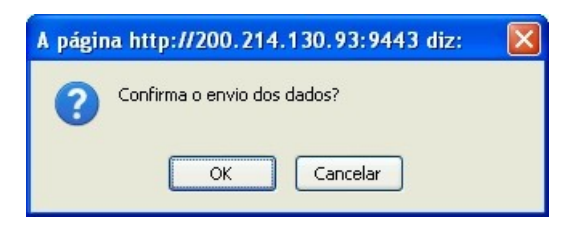

**6**. Clique em **OK**. O sistema retorna à tela **Lista de arquivos**.

#### Para cancelar:

1. Clique em Envio de Matéria → Autorizar Envio de Matéria. Surge a tela:

| Usuário:F | ABIO        | Perfil:0         | GESTOR - GERAL | 🛛 guia do usu       | ário   🗹 contato | 🕼 principal 🗵 sai |
|-----------|-------------|------------------|----------------|---------------------|------------------|-------------------|
| Cadastro  | Consulta    | Envio de Matéria | Publicação     |                     |                  |                   |
| ⊿ Lista   | de Arquiv   | /0S              |                |                     |                  |                   |
| Número c  | lo BSE      | Não Selecionado  | Novo           |                     |                  |                   |
| Número o  | lo BSE Tipo | Envio            | Situação       | Data<br>Confirmação | Operação         |                   |
|           |             |                  |                |                     |                  |                   |

**2.** Selecione o número do BSE e clique em **Consultar**. O sistema lista os registros encontrados.

| Ministério d    | da Saúde              |                         |           |                     |                      |                    |
|-----------------|-----------------------|-------------------------|-----------|---------------------|----------------------|--------------------|
|                 |                       |                         |           |                     |                      |                    |
| Usuário:FABIO A | LVES ALEGRI           | 0 - Perfil:GESTO        | R - GERAL | 🛛 guia do usu       | ário   🗹 contato   ( | 🖞 principal 🗵 sair |
| Cadastro Cons   | sulta Envio           | de Matéria Publ         | licação   |                     |                      |                    |
| ⊿ Lista de A    | rquivos               |                         |           |                     |                      |                    |
| Número do BSE   | 48/200                | 8                       |           |                     |                      |                    |
|                 |                       | onsultar 🔣 No           | vo        |                     |                      |                    |
| Número do BSE   | Тіро                  | Envio                   | Situação  | Data<br>Confirmação | Operação             |                    |
| 48/2008         | Auxílio<br>natalidade | 06/10/2008,<br>16:24:49 | Inicial   |                     | Cancelar<br>Detaine  |                    |
|                 |                       |                         |           |                     |                      |                    |
|                 |                       |                         |           |                     |                      |                    |

**3.** Clique em **Cancelar**. Surge a mensagem:

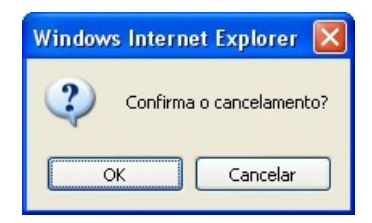

- **4.** Clique em **OK**. O sistema retorna à tela **Consultar lista**.
- 5. Clique em principal. O sistema retorna à tela principal.

## Cadastro de matéria

### Para cadastrar:

1. Clique em Envio de Matéria → Cadastro de Matéria.

| Ministér     | io da Saúde |                         |              |                     |                                  |                  |
|--------------|-------------|-------------------------|--------------|---------------------|----------------------------------|------------------|
|              |             |                         |              |                     |                                  |                  |
| Usuário:DANI | EL DA SILVA | BRITES - Perfil:GE      | STOR - GERAL | 🝘 guia do usuár     | io   🖻 contato   🙆 principal 🛛 s | air V.06.10.2008 |
| Cadastro C   | onsulta Ei  | nvio de Matéria 👘 Pu    | blicação     |                     |                                  |                  |
| 7 Lista de   | Arguiv A    | utorizar Envio de Matér | ia           |                     |                                  |                  |
| Número do B  | SE          | adastro de Matéria      |              |                     |                                  |                  |
| 0            | 5           | Consultar               | Novo         |                     |                                  |                  |
| Número do B  | SE Tipo     | Envio                   | Situação     | Data<br>Confirmação | Operação                         |                  |

Figura 12. Tela principal — Cadastro de matéria

Surge a tela:

| Mini       | stério da Saú | de               |                |                     |                  |                    |
|------------|---------------|------------------|----------------|---------------------|------------------|--------------------|
|            |               |                  |                |                     |                  |                    |
| Usuário:F/ | ABIO          | Perfil:(         | SESTOR - GERAL | 🕜 guia do usu       | ário   🗹 contato | 🕼 principal 🗵 sair |
| Cadastro   | Consulta      | Envio de Matéria | Publicação     |                     |                  |                    |
| ⊿ Lista    | de Arquiv     | /0S              |                |                     |                  |                    |
| Número d   | lo BSE        | Não Selecionado  | 🗸              |                     |                  |                    |
| Número d   | lo BSE Tipo   | Envio            | Situação       | Data<br>Confirmação | Operação         |                    |
|            |               |                  |                |                     |                  |                    |
|            |               |                  |                |                     |                  |                    |
|            |               |                  |                |                     |                  |                    |

## **2.** Clique em **Novo**. Surge a tela:

| Consulta  Envio de Matéria    Número do BSE  40/2008    Data Publicação  06/10/2008    Período de Referência  29/09/2008 a 04/10/2008    Inicio da Entrega  23/09/2008 , 13:00    Tipo Publicação: Não Selecionado                                 |  |
|----------------------------------------------------------------------------------------------------|--|
| Privo de Matéria        Número do BSE      40/2008        Data Publicação      06/10/2008        Período de Referência      29/09/2008 a 04/10/2008        Inicio da Entrega      23/09/2008 , 13:00        Fim da Entrega      04/10/2008 , 13:00 |  |
| Número do BSE 40/2008<br>Data Publicação 06/10/2008<br>Período de Referência 29/09/2008 a 04/10/2008<br>Inicio da Entrega 23/09/2008 , 13:00<br>Fim da Entrega 04/10/2008 , 13:00<br>Tipo Publicação:Não Selecionado                               |  |
| Tipo Publicação: Não Selecionado                                                                                                    |  |
| THE DECEMBER                                                                                                    |  |
| Observação:                                                                                                    |  |
|                                                                                                    |  |
| Arquivo Original: Procurar                                                                                                    |  |
| L Salvar 🧠 Voltar                                                                                                    |  |

Figura 13. Envio de matéria

- **3.** Selecione o tipo de publicação.
- **4.** Digite as observações relativas ao tipo de publicação.
- **5.** Clique em **Procurar**. Surge a tela:

| Escolher arquiv                   | vo.                                                                              | ? 🛛      |
|-----------------------------------|----------------------------------------------------------------------------------|----------|
| Examinar:                         | 🕒 Meus documentos 💽 🖕 🖻 📸 📰 -                                                    |          |
| Documentos<br>recentes<br>Desktop | ErOffice.org 2.1 Installation Files<br>FrOfisse<br>Corel User Files<br>CyberLink |          |
| Meus<br>documentos                |                                                                                  |          |
| Meu computador                    |                                                                                  |          |
|                                   |                                                                                  | >        |
| Meus locais de<br>rede            | Nome do arquivo: MNL-PDOC-BSE-ManualGuiaRapidoDaniel2.pdf 💌                      | Abrir    |
|                                   | Arquivos do tipo: Todos os Arquivos (*.*)                                        | Cancelar |

**6**. Selecione o arquivo e clique em **Abrir**. O sistema retorna à tela **Envio de matéria**.

| 🔯 Ministério da Saúde  |                                             |                                                    |              |  |  |
|------------------------|---------------------------------------------|----------------------------------------------------|--------------|--|--|
|                        |                                             |                                                    |              |  |  |
| Usuário:DANIEL DA SILV | /A BRITES - Perfil:GESTOR - GERAL           | 🕜 guia do usuário   🖸 contato   🟠 principal 🗙 sair | V.06.10.2008 |  |  |
| Cadastro Consulta      | Envio de Matéria Publicação                 |                                                    |              |  |  |
| 7 Envio de Matéri      | a                                           |                                                    |              |  |  |
| Número do BSE          | 48/2008                                     |                                                    |              |  |  |
| Data Publicação        | 11/10/2008                                  |                                                    |              |  |  |
| Período de Referência  | 06/10/2008 a 11/10/2008                     |                                                    |              |  |  |
| Inicio da Entrega      | 30/09/2008,17:00                            |                                                    |              |  |  |
| Fim da Entrega         | 10/10/2008,13:00                            |                                                    |              |  |  |
| Tipo Publicação:       | Resolução 💉                                 |                                                    |              |  |  |
| Observação:            | Teste                                       |                                                    |              |  |  |
|                        |                                             |                                                    |              |  |  |
|                        |                                             |                                                    |              |  |  |
|                        |                                             |                                                    |              |  |  |
|                        |                                             |                                                    |              |  |  |
|                        |                                             |                                                    |              |  |  |
| Arquivo Original:      | C:\Documents and Settir Arguivo             |                                                    |              |  |  |
|                        |                                             |                                                    |              |  |  |
|                        | 🗄 Salvar 🦄 Voltar                           |                                                    |              |  |  |
|                        | Parate monoconception [ 100%] Incode (100%) |                                                    |              |  |  |

**7.** Clique em **Salvar**. Surge a mensagem:

| A página http://200.214.130.93:9443 diz: 🛛 🔀 |                             |  |  |  |
|----------------------------------------------|-----------------------------|--|--|--|
| 8                                            | Confirma o envio dos dados? |  |  |  |
|                                              | OK Cancelar                 |  |  |  |

**8.** Clique em OK. Surge a mensagem:

| Mini       | stério da Sat | ide                       |                |                                                    |
|------------|---------------|---------------------------|----------------|----------------------------------------------------|
| Usuário:F/ | ABIO          | Perfil:0                  | GESTOR - GERAL | 🕜 guia do usuário   🗠 contato   🔂 principal 🗵 sair |
| Cadastro   | Consulta      | Envio de Matéria          | Publicação     |                                                    |
| • Inf      | ormação       | cadastrada.<br>• do Siste |                |                                                    |
|            |               |                           |                |                                                    |

- **9.** Clique em **Voltar**. O sistema retorna à tela **Envio de matéria**.
- **10.** Clique em **principal**. O sistema retorna à tela principal.

## 

Descreve como consultar as publicações realizadas em um determinado período.

## Publicação

Descreve como consultar o conteúdo da publicação.

#### Para consultar:

11. Clique em Consulta→ Publicação.

| Mini      | stério da Saŭ | ide               |                   |                                                    |
|-----------|---------------|-------------------|-------------------|----------------------------------------------------|
|           |               |                   |                   |                                                    |
| Usuário:D | ANIEL DA S    | ILVA BRITES - Per | il:GESTOR - GERAL | 🕜 guia do usuário   🖾 contato   🖨 principal 🗵 sair |
| Cadastro  | Consulta      | Envio de Matéria  | Publicação        |                                                    |
|           | Publicação    |                   |                   |                                                    |
|           |               |                   |                   |                                                    |
|           |               |                   |                   |                                                    |
|           |               |                   |                   |                                                    |

Figura 14. Tela principal — Consulta publicação

Surge a tela:

| Ministério d    | la Saúde       |                    |         |                   |                      |            |
|-----------------|----------------|--------------------|---------|-------------------|----------------------|------------|
|                 |                |                    |         |                   |                      |            |
| Usuário:DANIEL  | DA SILVA BRITI | ES - Perfil:GESTOR | - GERAL | 🕜 guia do usuário | 🖸 contato   🔂 princi | pal 🗵 sair |
|                 |                |                    |         |                   |                      |            |
| ⊿ Lista de Pi   | ublicações     |                    |         |                   |                      |            |
| Conteúdo para P | esquisa        |                    |         | onsultar          |                      |            |
| Número do BSE   | Ano de         | Data Publicação    | Ementa  | Operação          |                      |            |
|                 | Referencia     |                    |         |                   |                      |            |
|                 |                |                    |         |                   |                      |            |
|                 |                |                    |         |                   |                      |            |

Figura 15. Lista de publicações

12. Digite uma descrição que identifique a publicação e clique em Consultar. O sistema apresenta todas as informações referentes ao conteúdo pesquisado:

| 😥 Ministério da Saúde |                     |             |               |                                                                                                    |                     |           |                    |              |
|-----------------------|---------------------|-------------|---------------|----------------------------------------------------------------------------------------------------|---------------------|-----------|--------------------|--------------|
| 100 100 C             |                     |             |               |                                                                                                    |                     |           |                    |              |
| Usuário:DANIEL        | DA SILVA            | BRITES - Pe | erfil:GESTOR  | - GERAL 🛛 🕅                                                                                                    | guia do usuário     | 🛛 contato | 🖨 principal 🗵 sair | V.23.09.2008 |
| ⊿ Lista de Pi         | ublicaçõ            | es          |               |                                                                                                    |                     |           |                    |              |
| Conteúdo para P       | esquisa             | Daniel      |               | D Consul                                                                                                    | tari                |           |                    |              |
| Número do BSE         | Ano de<br>Referênci | Dat         | ta Publicação | Ementa                                                                                                    | Operação            |           |                    |              |
| 28                    | 2001                | 13/         | /07/2001      |                                                                                                    | Texto               |           |                    |              |
| 29                    | 2001                | 20,         | /07/2001      | norma Boletim<br>de Serviço Atos<br>credenciamento<br>descredenciame<br>elaboração<br>confecção envio<br>publicação<br>cancelamento<br>autorização<br>natureza<br>devolução<br>referência<br>extraordinária | <u>Texto</u><br>nto |           |                    |              |
| 30                    | 2001                | 27/         | /07/2001      |                                                                                                    | Texto               |           |                    |              |
| 31                    | 2001                | 06,         | /08/2001      |                                                                                                    | Texto               |           |                    |              |
| 33                    | 2001                | 20/         | /08/2001      |                                                                                                    | Texto               |           |                    |              |
| 34                    | 2001                | 27,         | /08/2001      | Autorização de<br>viagem<br>passagem<br>passagens<br>aéreas tarifas<br>promocionais<br>agências de<br>viagens<br>aquisição menor<br>preço                                                                   | Texto               |           |                    |              |

**13.** Clique no link da coluna operação para visualizar a publicação. Surge o documento em pdf com o boletim de serviço:

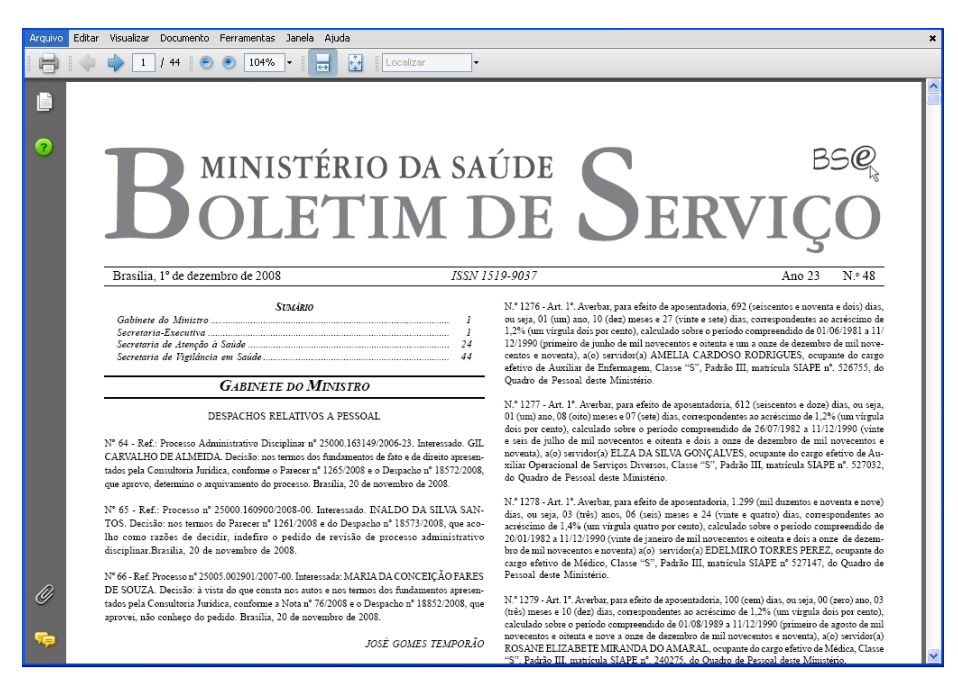

Figura 16. Boletim de serviço

- **14.** Clique no **X** para fechar o boletim. O sistema retorna à tela **Lista de publicações**.
- **15.** Clique em **Principal**. O sistema retorna à tela principal.

## PUBLICAÇÃO

## Cadastro de publicação

Este capítulo é de acesso exclusivo à Coordenação de Gestão Editorial — Editora. Descreve as opções:

- Cadastrar publicações
- Editar publicações
- Devolver matéria
- Receber matéria
- Publicar boletim

## Para cadastrar publicações:

Descreve como cadastrar uma nova publicação.

**16.** Clique em **Publicação** → **Cadastro Publicação**.

| Mini      | stério da Sai | úde               |                     |                                                    |
|-----------|---------------|-------------------|---------------------|----------------------------------------------------|
|           |               |                   |                     |                                                    |
| Usuário:D | ANIEL DA S    | ILVA BRITES - Per | il:GESTOR - GERAL   | 🕜 guia do usuário   🗠 contato   🖨 principal 🗵 sair |
| Cadastro  | Consulta      | Envio de Matéria  | Publicação          |                                                    |
|           |               |                   | Cadastro Publicação |                                                    |
|           |               |                   |                     |                                                    |
|           |               |                   |                     |                                                    |
|           |               |                   |                     |                                                    |

Figura 17. Tela principal — Publicação

Surge a tela:

## Publicação

| Mini      | stério da Saúd | e                 |                 |                               |                                     |  |
|-----------|----------------|-------------------|-----------------|-------------------------------|-------------------------------------|--|
|           |                |                   |                 |                               |                                     |  |
| Usuário:D | ANIEL DA SIL   | VA BRITES - Perfi | :GESTOR - GERAL | 🕜 guia do usuár               | io   🗹 contato   🖨 principal 🗵 sair |  |
| Cadastro  | Consulta       | Envio de Matéria  | Publicação      |                               |                                     |  |
| 7 Lista   | de Publica     | ições             |                 |                               |                                     |  |
| [         |                | Ano de Referência |                 | 🔎 Consultar                   | Novo                                |  |
| BSE       | Tipo           | Arquiv            | os Data Public  | ação Período de<br>Referência | Operação                            |  |
|           |                |                   |                 |                               |                                     |  |
|           |                |                   |                 |                               |                                     |  |
|           |                |                   |                 |                               |                                     |  |

Figura 18. Lista de publicações

**17.** Clique em **Novo**. Surge a tela:

| Ministério da Saúde        |                                                                                    |
|----------------------------|------------------------------------------------------------------------------------|
|                            |                                                                                    |
| Usuário: DANIEL DA SILVA I | RITES - Perfil:GESTOR - GERAL 🛛 🕜 guia do usuário   🗠 contato   🕁 principal 🗵 sair |
| Cadastro Consulta Env      | o de Matéria Publicação                                                            |
| ⊿ Cadastro de Publi        | ação                                                                               |
| Vinculação                 | Extraordinário                                                                     |
| Número do BSE              | 7                                                                                  |
| Ano de Referência          | 2008                                                                               |
| Data Publicação            | 25/09/2008                                                                         |
| Período de Referência      | 01/10/2008 📑 a 03/09/2009 📑                                                        |
| Inicio da Entrega          | 28/09/2008 🗖 16:05 💽                                                               |
| Fim da Entrega             | 25/09/2009                                                                         |
| 0                          | 🖯 Salvar 🕵 Novo 💭 Consultar 🧠 Voltar                                               |
|                            |                                                                                    |
|                            |                                                                                    |
|                            |                                                                                    |

Figura 19. Cadastro de publicações

**18.** Preencha os campos:

| CAMPO             | DESCRIÇÃO                                                                                     |
|-------------------|-----------------------------------------------------------------------------------------------|
| Vinculação        | Lista de vinculação relativa a<br>publicação — Para selecionar uma<br>das opções, clique em 💉 |
| Número do BSE     | Descrição do módulo/assunto.                                                                  |
| Ano de referência | Ano de referência, no formato aaaa.                                                           |
| Data publicação   | Data da publicação, no formato<br>dd/mm/aaaa.                                                 |

|                       | * Deve ser maior que a data de referência inicial e final. |
|-----------------------|------------------------------------------------------------|
| Período da referência | Período de referência, no formato dd/<br>mm/aaaa.          |
| Início da entrega     | Início de entrega, no formato dd/mm/<br>aaaa.              |
|                       | * Deve ser menor que a data de referência inicial e final. |
| Fim da entrega        | Fim da entrega, no formato<br>dd/mm/aaaa.                  |
|                       | * Deve ficar entre as datas de referências.                |

Dados do cadastro de publicações

19. Clique em Salvar. Surge a tela com as informações da publicação:

Figura 20. Lista de publicações

**20.** Clique em **principal**. O sistema retorna à tela principal.

## Para editar publicações:

**1.** Clique em **Publicação** → **Cadastro Publicação**.

| Mini:     | stério da Saúde   |                     |                                                   |  |
|-----------|-------------------|---------------------|---------------------------------------------------|--|
| Usuário:D | ANIEL DA SILVA BI | RITES - Perfil:GEST | IOR - GERAL                                       |  |
| Cadastro  | Consulta Envio    | de Matéria Publica  | ação                                              |  |
| 7 Lista   | de Publicaçõe     | 5                   |                                                   |  |
| 1         | Ano d             | e Referência        | Consultar 🖉 Novo                                  |  |
| BSE       | Тіро              | Arquivos            | Data Publicação Período de Operação<br>Referência |  |
|           |                   |                     |                                                   |  |
|           |                   |                     |                                                   |  |
|           |                   |                     |                                                   |  |

**2.** Digite o ano de referência da publicação e clique em **Consultar**. Surge a tela:

| Ministé     | rio da Saúde        |                 |                 |                            |                                  |
|-------------|---------------------|-----------------|-----------------|----------------------------|----------------------------------|
|             |                     |                 |                 |                            |                                  |
| Usuário:DAN | IEL DA SILVA BRITE  | S - Perfil:GEST | FOR - GERAL     | guia do usuário            | 🗹 contato   🔂 principal 🗵 sair   |
| Cadastro    | Consulta Envio de M | atéria Public   | cação           |                            |                                  |
| 7 Lista de  | e Publicações       |                 |                 |                            |                                  |
| in .        |                     |                 |                 |                            |                                  |
| -           | Ano de Re           | ferência        | 2008            | Consultar 🔣 🕅              | Novo                             |
| BSE         | Тіро                | Arquivos        | Data Publicação | Período de<br>Referência   | Operação                         |
| 6/2008      | Extraordinário      | 0               | 25/09/2008      | 03/09/2008 a<br>24/09/2008 | Editar Arguivos Receber Publicar |
| 5/2008      | Extraordinário      | 0               | 31/07/2008      | 03/07/2008 a<br>30/07/2008 | Editar Arguivos Receber Publicar |
| 4/2008      | Extraordinário      | 1               | 05/08/2008      | 01/07/2008 a<br>04/08/2008 | Editar Arquivos Receber Publicar |
| 3/2008      | Ordinário           | 2               | 31/07/2008      | 11/07/2008 a<br>31/07/2008 | Editar                           |
| 2/2008      | Ordinário           | 0               | 14/07/2008      | 07/07/2008 a<br>11/07/2008 | Editar                           |
| 1/2008      | Ordinário           | 0               | 09/06/2008      | 02/06/2008 a<br>06/06/2008 | Editar                           |
|             |                     |                 |                 |                            |                                  |
|             |                     |                 |                 |                            |                                  |

## **3.** Clique em Editar. Surge a tela:

| Ministério da Saúde                                |                                                                                                    |
|----------------------------------------------------|----------------------------------------------------------------------------------------------------|
| Usuário:DANIEL DA SILVA E<br>Cadastro Consulta Env | BRITES - Perfil:GESTOR - GERAL ② guia do usuário   쯔 contato   삶 principal ⊠sair<br>rio de Matéria Publicação |
| Z Cadastro de Public                               | cação                                                                                                    |
| Vinculação                                         | Extraordinário                                                                                                |
| Número do BSE                                      | 6                                                                                                    |
| Ano de Referência                                  | 2008                                                                                                    |
| Data Publicação                                    | 25/09/2008                                                                                                    |
| Período de Referência                              | 03/09/2008 a 24/09/2008                                                                                       |
| Inicio da Entrega                                  | 02/09/2008 13:10                                                                                              |
| Fim da Entrega                                     | 05/09/2008 📑 18:15 💽                                                                                          |
| 0                                                  | 🕞 Salvar 🔞 Novo 💭 Consultar 🧠 Voltar                                                                          |
| Data Ocorrência Descrição                          | Responsável                                                                                                   |
|                                                    |                                                                                                    |
|                                                    |                                                                                                    |
|                                                    |                                                                                                    |

- **4.** Altere os campos e clique em **Salvar**. O sistema retorna à tela **Cadastro de publicações**.
- 5. Clique em Principal. O sistema retorna à tela principal.

## Para devolver matéria:

**1.** Clique em **Publicação** → **Cadastro Publicação**.

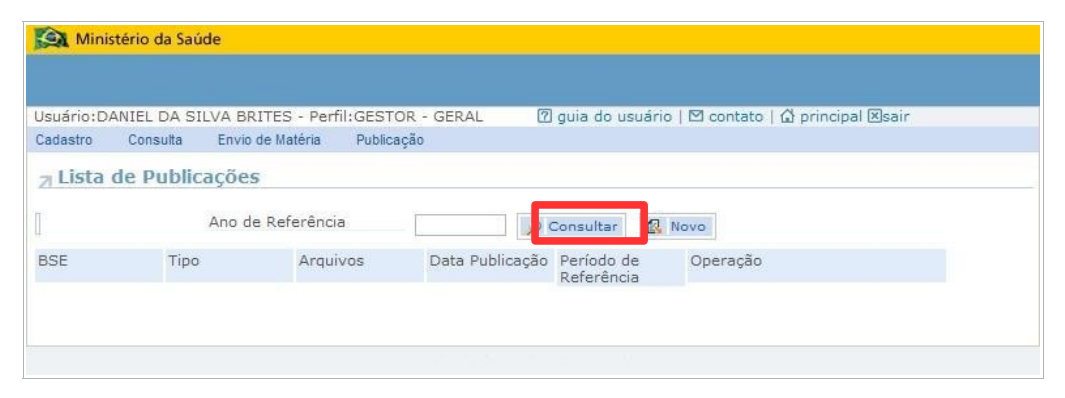

**2.** Digite o ano de referência da publicação e clique em **Consultar**. Surge a tela:

| dastro    | IIEL DA SILVA BRITE:<br>Consulta Envio de M | S - Perfil:GEST<br>atéria Public | FOR - GERAL 🛛 🛛 🖓<br>ração | guia do usuário            | 🗹 contato   🖨 principal ⊠sair    |
|-----------|---------------------------------------------|----------------------------------|----------------------------|----------------------------|----------------------------------|
| 7 Lista d | e Publicações                               |                                  |                            |                            |                                  |
| 1         | Ano de Re                                   | ferência                         | 2008                       | Consultar 🔣 N              | lovo                             |
| BSE       | Тіро                                        | Arquivos                         | Data Publicação            | Período de<br>Referência   | Operação                         |
| 5/2008    | Extraordinário                              | 0                                | 25/09/2008                 | 03/09/2008 a<br>24/09/2008 | Editar Arquivos Receber Publicar |
| 5/2008    | Extraordinário                              | 0                                | 31/07/2008                 | 03/07/2008 a<br>30/07/2008 | Editar Arguivos Receber Publicar |
| 4/2008    | Extraordinário                              | 1                                | 05/08/2008                 | 01/07/2008 a<br>04/08/2008 | Editar Arquivos Receber Publicar |
| 3/2008    | Ordinário                                   | 2                                | 31/07/2008                 | 11/07/2008 a<br>31/07/2008 | Editar                           |
| 2/2008    | Ordinário                                   | 0                                | 14/07/2008                 | 07/07/2008 a<br>11/07/2008 | Editar                           |
| 1/2008    | Ordinário                                   | 0                                | 09/06/2008                 | 02/06/2008 a<br>06/06/2008 | Editar                           |

## 3. Clique em Arquivos. Surge a tela:

| Ministér Ministér                             | rio da Saúde    |                   |                  |                         |                        |
|-----------------------------------------------|-----------------|-------------------|------------------|-------------------------|------------------------|
|                                               |                 |                   |                  |                         |                        |
|                                               |                 |                   |                  |                         |                        |
|                                               |                 |                   |                  |                         |                        |
| Usuário:DANI                                  | IEL DA SILVA BR | ITES - Perfil:GES | TOR - GERAL      | 🕜 guia do usuário   🖾 c | ontato   🔂 principal 🗵 |
| Cadastro Consulta Envio de Matéria Publicação |                 |                   |                  |                         |                        |
|                                               |                 |                   |                  |                         |                        |
| 7 Lista de                                    | e Arquivos      |                   |                  |                         |                        |
|                                               |                 |                   |                  |                         |                        |
| Número do B                                   | SE 40/20        | 08                |                  |                         |                        |
|                                               |                 |                   |                  |                         |                        |
| Sigla da Unio                                 | ade Tino        | Envio             | Situação         | Arquivo Gravado         | Operação               |
| Sigia da orne                                 | add ripo        | LINIO             | Siruaguo         | Ardano Gravado          | operação               |
| DATASUS                                       | Resolução       | 01/10/2008.       | Autorizado o     | reso datasus 8428.rtf   | Detalhe                |
|                                               |                 | 10:54:13          | envio p/ Editora |                         | lexto                  |
| Moltar Voltar                                 |                 |                   |                  |                         |                        |
| -J voicar                                     |                 |                   |                  |                         |                        |
|                                               |                 |                   |                  |                         |                        |
|                                               |                 |                   |                  |                         |                        |
|                                               |                 |                   |                  |                         |                        |
|                                               |                 |                   |                  |                         |                        |
|                                               |                 |                   |                  |                         |                        |
|                                               |                 |                   |                  |                         |                        |

Figura 21. Devolução de publicação

**4.** Clique em **Detalhe**. Surge a tela:

| Ministério da S                                                                                     | aúde                                                                                         |                                                   |
|----------------------------------------------------------------------------------------------------|----------------------------------------------------------------------------------------------|---------------------------------------------------|
|                                                                                                    |                                                                                              |                                                   |
| Usuário:DANIEL DA                                                                                   | SILVA BRITES - Perfil:GESTOR - GERAL                                                         | n quia do usuário I 🖸 contato I 🖨 principal ⊠sair |
| Cadastro Consulta                                                                                   | Envio de Matéria Publicação                                                                  |                                                   |
| 7 Detalhe do A                                                                                      | rquivo Enviado                                                                               |                                                   |
| Número do BSE<br>Data Publicação<br>Período de<br>Referência<br>Inicio da Entrega<br>Fim da Entrega | 40/2008<br>06/10/2008<br>29/09/2008 a 03/10/2008<br>23/09/2008 , 13:00<br>03/10/2008 , 13:00 |                                                   |
| Situação<br>Tipo Publicação                                                                         | Registrado<br>Resolução                                                                      |                                                   |
| Observação                                                                                          |                                                                                              | <u>^</u>                                          |
| Devolução                                                                                           | Não Selecionado 🗸                                                                            |                                                   |
| Justificativa da<br>Devolução                                                                       |                                                                                              |                                                   |
| Arquivo Original:<br>Arquivo Gravado:<br>Data Confirmação:                                          | teste_bse.rtf<br>reso_datasus_8428.rtf<br>02/10/2008, 14:46:18                               | ×                                                 |
| 0                                                                                                   | 😫 Devolver 🔹 Visualizar 🍬 Voltar                                                             |                                                   |
| ⊿ Lista de oper                                                                                     | açãoes                                                                                       |                                                   |
| Data Ocorrência                                                                                     | Responsável                                                                                  | Situação                                          |
| 02/10/2008, 11:09:                                                                                  | 59 ELMO RAPOSO OLIVEIRA                                                                      | Registrado                                        |

Figura 22. Detalhe do arquivo enviado

| 5. Preencha os c | ampos: |
|------------------|--------|
|------------------|--------|

| CAMPO                      | DESCRIÇÃO                                                                                           |
|----------------------------|----------------------------------------------------------------------------------------------------|
| Tipo de publicação         | Lista do tipo de publicação relativa a<br>situação — Para selecionar uma das<br>opções, clique em . |
| Observação                 | Espaço destinado para as observações<br>relativas a publicação.                                     |
| Devolução                  | Lista das opções relativas a devolução<br>— Para selecionar uma das opções,<br>clique em 💟 .        |
| Justificativa da devolução | Espaço destinado para as<br>justificativas.                                                         |

## Dados do arquivo enviado

**6.** Clique em **Devolver**. Surge a mensagem:

| Windows Internet Explorer | ×   |
|---------------------------|-----|
| Confirma o cancelament    | :0? |
| OK Cancelar               |     |

**7.** Clique em **OK**. O sistema envia um email automaticamente para o usuário informando que a matéria foi devolvida e com a informação do motivo da devolução no corpo do email. Surge a tela:

| 🙀 Ministério da Saú           | ide                       |                 |                                                    |
|-------------------------------|---------------------------|-----------------|----------------------------------------------------|
|                               |                           |                 |                                                    |
| Usuário:DANIEL - Per          | il:GESTOR - GERAL         |                 | 🔊 guia do usuário   🖂 contato   🟠 principal 🗐 sair |
| Cadastro Publicação           | Envio de Matéria          | Consulta        |                                                    |
| a Detalhe do Ar               | quivo Enviado             |                 |                                                    |
| Número do BSE                 | 40/2008                   |                 |                                                    |
| Data Publicação               | 06/10/2008                |                 |                                                    |
| Data l'ablicação              | 20/00/2008 > 04/10        | /2008           |                                                    |
| Peferência                    | 23/03/2000 8 04/10        | /2000           |                                                    |
| Inicio da Entrega             | 23/09/2008 13:00          |                 |                                                    |
| Firm do Entrodo               | 04/10/2009 12:00          |                 |                                                    |
| Citupoão                      | Decusado polo 513:00      |                 |                                                    |
| Situação<br>Tina Dublicasião  | Recusado pela Edito       | IT d            |                                                    |
| Hpo Publicação                | Administrativa            | ×               |                                                    |
| Observação                    | observação teste          | 10 octore des d |                                                    |
|                               | Seserração (cold          |                 |                                                    |
| Devolução<br>Justificativa da | Recusado pela Editora     | <b>X</b>        |                                                    |
| Devolução                     | teste justificativa de de | Voluçao         |                                                    |
| Arquivo Original:             | tacta rtf                 |                 |                                                    |
| Arquivo Gravado:              | admi null 8432 rtf        |                 |                                                    |
| Data Confirmação:             | 03/10/2008 16:36:         | 17              |                                                    |
| Data Comminação:              | 00/10/2000, 10:00:        | ± /             |                                                    |
| Π                             | 🛃 Visualizar 🥱 🕅          | /oltar          |                                                    |
| ⊿ Lista de opera              | çãoes                     |                 |                                                    |
| Data Ocorrência               | Responsáve                | C.              | Situação                                           |
| 03/10/2008, 16:36:17          | LEONARDO F                | RAMOS DA SILVA  | Recusado pela<br>Editora                           |
| 03/10/2008, 16:16:10          | LEONARDO F                | RAMOS DA SILVA  | Autorizado o<br>envio p/ Editora                   |
| 03/10/2008,16:14:03           | LEONARDO F                | RAMOS DA SILVA  | Portaria sem<br>data                               |

Figura 23. Detalhe do arquivo enviado

8. Clique em Principal. O sistema retorna à tela principal.

#### Para publicar boletim:

**1.** Clique em **Publicação** → **Cadastro Publicação**.

| Usuário:D | ANIEL DA SILVA | BRITES - Perfil:GE         | STOR - GERAL    | ] guia do usuário        | o   🗹 contato   🔂 principal 🗵 sair |
|-----------|----------------|----------------------------|-----------------|--------------------------|------------------------------------|
| Cadastro  | Consulta En    | vio de Matéria Pu          | blicação        | -                        |                                    |
| 7 Lista   | de Publicaçõ   | <b>es</b><br>de Referência |                 | Consultar                | Novo                               |
| BSE       | Tipo           | Arquivos                   | Data Publicação | Período de<br>Referência | Operação                           |

**2.** Digite o ano de referência da publicação e clique em **Consultar**. Surge a tela:

| suário:DAN<br>adastro | IIEL DA SILVA BRITE<br>Consulta Envio de M | S - Perfil:GEST<br>atéria Public | FOR - GERAL 🛛 🕅 | guia do usuário            | 🖸 contato   🖨 principal 🗵 sair   |
|-----------------------|--------------------------------------------|----------------------------------|-----------------|----------------------------|----------------------------------|
| 7 Lista d             | e Publicações                              |                                  |                 |                            |                                  |
| ]                     | Ano de Re                                  | ferência                         | 2008            | Consultar 🛛 🕵 N            | lovo                             |
| BSE                   | Tipo                                       | Arquivos                         | Data Publicação | Período de<br>Referência   | Operação                         |
| 6/2008                | Extraordinário                             | 0                                | 25/09/2008      | 03/09/2008 a<br>24/09/2008 | Editar Arquivos Receber Publicar |
| 5/2008                | Extraordinário                             | 0                                | 31/07/2008      | 03/07/2008 a<br>30/07/2008 | Editar Arguivos Receber Publicar |
| 4/2008                | Extraordinário                             | 1                                | 05/08/2008      | 01/07/2008 a<br>04/08/2008 | Editar Arquivos Receber Publicar |
| 3/2008                | Ordinário                                  | 2                                | 31/07/2008      | 11/07/2008 a<br>31/07/2008 | Editar                           |
| 2/2008                | Ordinário                                  | 0                                | 14/07/2008      | 07/07/2008 a<br>11/07/2008 | Editar                           |
| 1/2008                | Ordinário                                  | 0                                | 09/06/2008      | 02/06/2008 a<br>06/06/2008 | Editar                           |

## **3.** Clique em **Publicar**. Surge a tela:

| Cadastro Consulta                                                                                | Envio de Matéria Publicação                                                                 |
|--------------------------------------------------------------------------------------------------|---------------------------------------------------------------------------------------------|
| 7 Publicar BSE                                                                                   |                                                                                             |
| Numero do BSE<br>Data Publicação<br>Período de Referência<br>Inicio da Entrega<br>Fim da Entrega | 5/2008<br>25/09/2008<br>03/09/2008 a 24/09/2008<br>02/09/2008 , 13:10<br>05/09/2008 , 18:15 |
| Arquivo<br>Ementa                                                                                | Procurar                                                                                    |
|                                                                                                  |                                                                                             |
|                                                                                                  |                                                                                             |

Figura 24. Publicar BSE

- Escolher arquivo ? 🗙 Examinar: 📋 Meus documentos - 🖬 📩 🖃 BrOffice.org 2.1 Installation Files Ì BrOfisse Corel User Files Documentos recentes G Desktop Meus documentos Meu computado teus locais de Nome do arguivo: MNL-PDOC-BSE-ManualGuiaRapidoDaniel2.pdf 🗨
- 4. Clique em Procurar. Surge a tela:

Figura 25. Envio de arquivo

Arquivos do tipo: Todos os Arquivos (\*.\*)

O arquivo só é publicado no formato PDF. NOTA

5. Selecione o arquivo a ser publicado e clique em Abrir. O sistema retorna à tela Publicar BSE.

Abrir

Cancelar

-

6. Digite a ementa e clique em Salvar. O sistema habilita a opção Visualizar:

| Cadastro                                                                                         | NIEL DA SI<br>Consulta | LVA BRITES - Per<br>Envio de Matéria                   | fil:GESTOR - GERAL<br>Publicação                                                            | 🕜 guia do usuário   🖾 contato   🖨 principal 🗵sair |  |
|--------------------------------------------------------------------------------------------------|------------------------|--------------------------------------------------------|---------------------------------------------------------------------------------------------|---------------------------------------------------|--|
| 7 Public                                                                                         | ar BSE                 |                                                        |                                                                                             |                                                   |  |
| Número do BSE<br>Data Publicação<br>Período de Referência<br>Inicio da Entrega<br>Fim da Entrega |                        | 6/2008<br>25/09/20<br>03/09/20<br>02/09/20<br>05/09/20 | 6/2008<br>25/09/2008<br>03/09/2008 a 24/09/2008<br>02/09/2008 , 13:10<br>05/09/2008 , 18:15 |                                                   |  |
| Arquivo<br>Arquivo Publicado                                                                     |                        | MNL-PDO                                                | MNI -PDOC-BSE-ManualGuiaRapidoDaniel2.pdf                                                   |                                                   |  |
| Ementa                                                                                           |                        | teste teste                                            | teste teste teste                                                                           |                                                   |  |
|                                                                                                  |                        |                                                        |                                                                                             |                                                   |  |

- 7. Clique em Visualizar para abrir o arquivo publicado.
- 8. Clique em Principal. O sistema retorna à tela principal.